## **OBTAINING YOUR FBI CLEARANCE**

- 1. Go to https://uenroll.identogo.com/
- 2. Enter Service Code 1KG756 and select next
- 3. Select Manage or Schedule Appointment this will pull up a new page where you will begin entering information

On the Essential Info page

- select Name/Method of Contact

- enter all requested information

On the Citizenship page: enter all requested information

On the **Personal Questions** page: enter all requested information when asked if you will be using a **Coupon Code** select **YES-** ask Mary for this code if you did not receive one.

On the Personal Info page: enter all requested information

On the Documents page: select the form of identification you will use during fingerprinting

## On the Location page

- Enter the zip code 19041
- Select the Haverford Location

record the location that you've selected

- Select "next" on that location drop down box

## On the Payment page:

- enter the coupon code sent with this document
- select "apply" to bring the "total amount due" to zero
  select "next"

On the **Date & Time** page: - Schedule your date and time for fingerprint

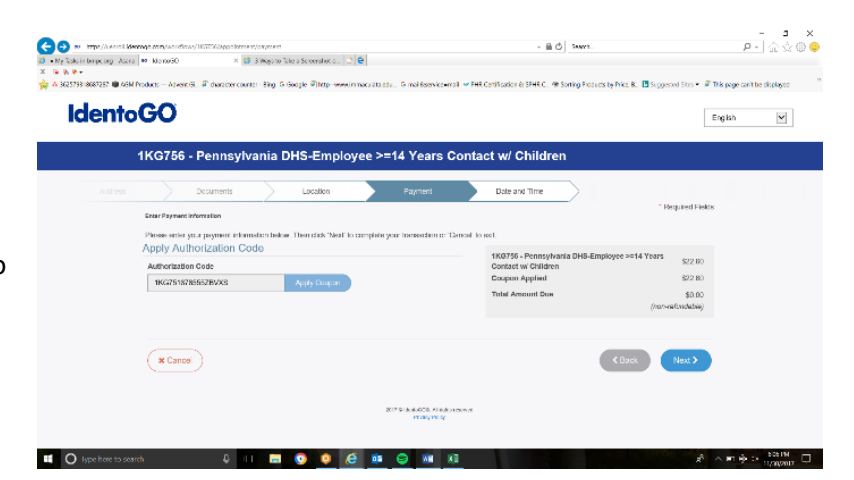

4. Go to your selected location at selected time and have your fingerprinting completed.

5. You will receive FBI Clearance Results via email, OR at your home address within 3 weeks. When results are received via email, you may forward the original attachment to <u>MaryRichards@bmpc.org</u>. If results are received via mail, the original document must be dropped off directly to Mary Richards or mailed to BMPC at the address below:

Mary Richards Bryn Mawr Presbyterian Church 625 Montgomery Avenue Bryn Mawr, PA 19010

| P DE                                                          | ennsylvania<br>EPARTMENT OF HUMAN SERVICES                                                                                                    |
|---------------------------------------------------------------|----------------------------------------------------------------------------------------------------|
| Name<br>Address                                               |                                                                                                    |
|                                                               | SSN: XXX-XX-                                                                                                    |
|                                                               | TCN:                                                                                                    |
| Your backgroun<br>(Title 23, Pa C.S<br>Department of<br>ELIGI | nd check has been processed in accordance with the Child Protective Services Law<br>S. Chapter 63). <b>The following is the determination made by the Pennsylvania</b><br>of Human Services as of 05/17/2024<br>BLE; You are permitted to work or volunteer with children. |
|                                                               | GIBLE; You are not permitted to work or volunteer with children.                                                                                                    |
| lf you are que<br>your position.<br>by making a v             | estioning the accuracy of this response, please submit court documents to support<br>. You may request a copy of your result from five years following receipt of verification<br>written request to the address listed below.                                             |
| Respectfully,<br>Clearance Ver                                | rification Unit                                                                                                    |
|                                                               |                                                                                                    |
|                                                               |                                                                                                    |
|                                                               |                                                                                                    |
|                                                               |                                                                                                    |
| P<br>CY 1001.1 2/22                                           | Office of Children, Youth and Families<br>ChildLine and Abuse Registry   ChildLine Clearance Verification Unit<br>.O. Box 8053   Harrisburg, PA 17105-8053   1.877.371.5422   F 717.772.6533   www.dhs.pa.gov                                                              |